## **STUDENT – PARENTS LOGIN ANALYTICS**

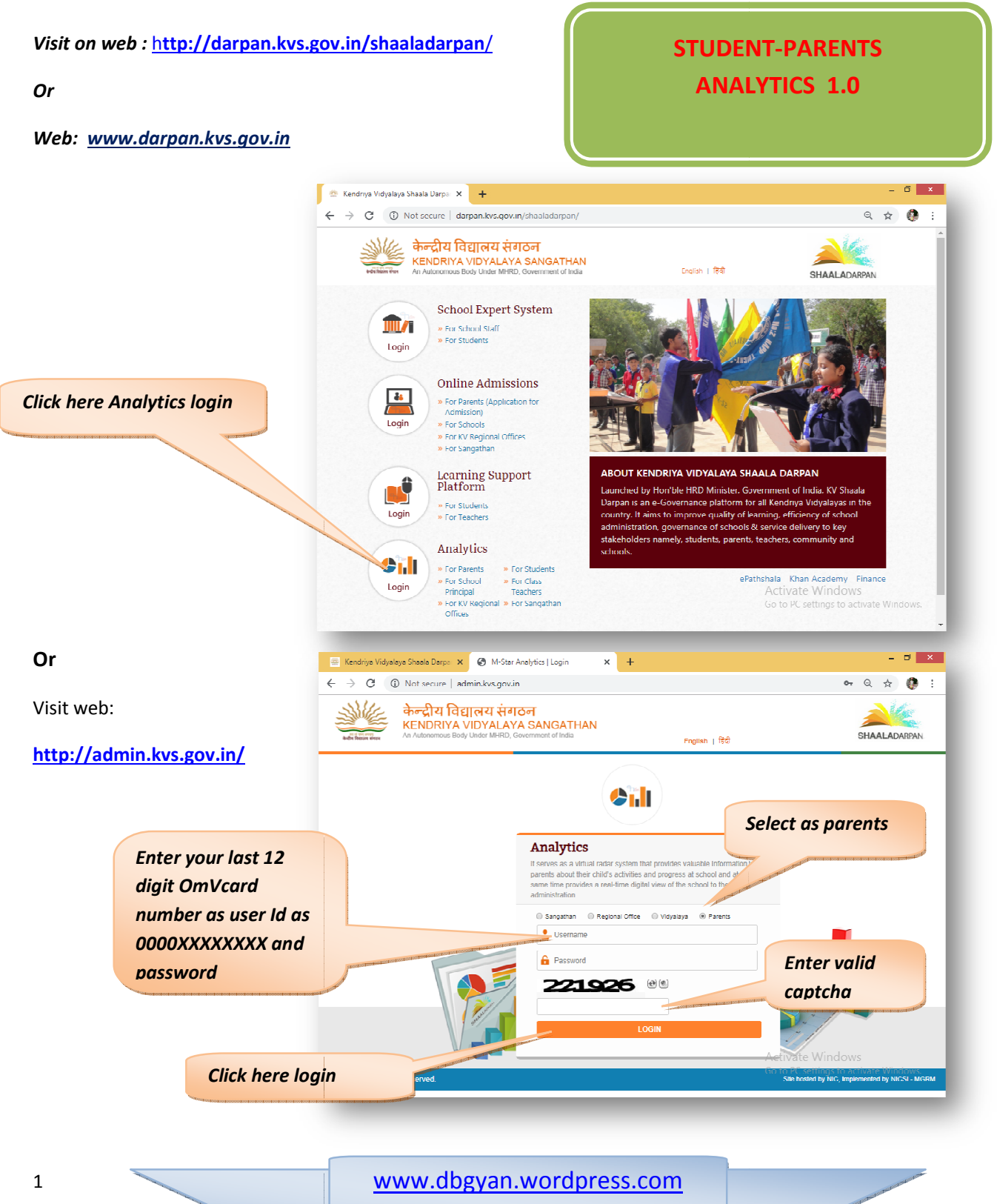

**Deepak Bhinde PGT Comp.Sc.** 

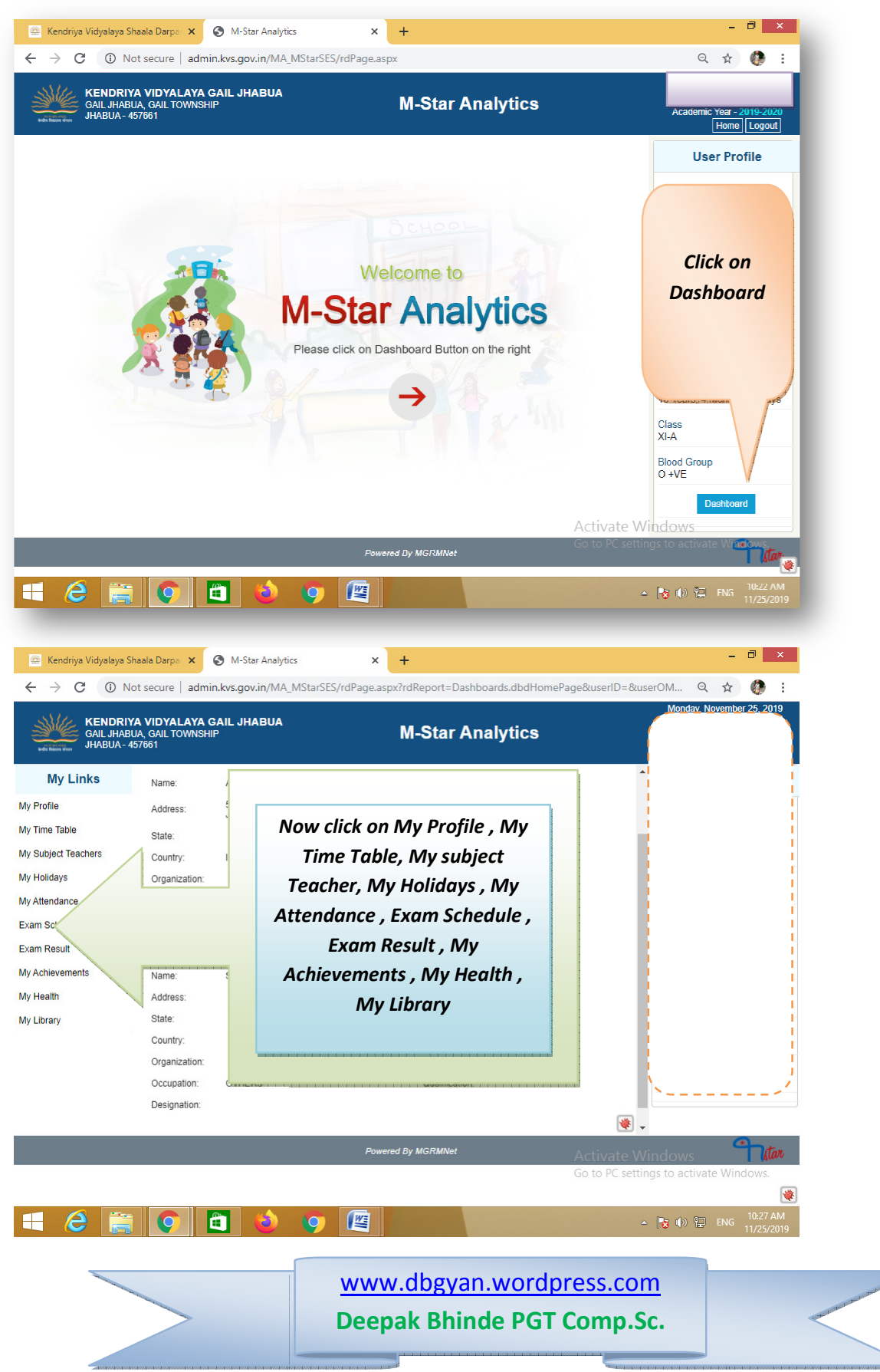